## ระบบหอพัก ขั้นตอนการใช้งาน

1. เข้าใช้งานผ่าน URL :

http://www.student.mahidol.ac.th/Systems/Authen/StudentLogin.a

<u>sp</u>

นักศึกษาทำการกรอก Username และ Password ให้เรียบร้อย คลิกปุ่ม Login จะแสดงหน้าจอตามภาพที่ 1.2

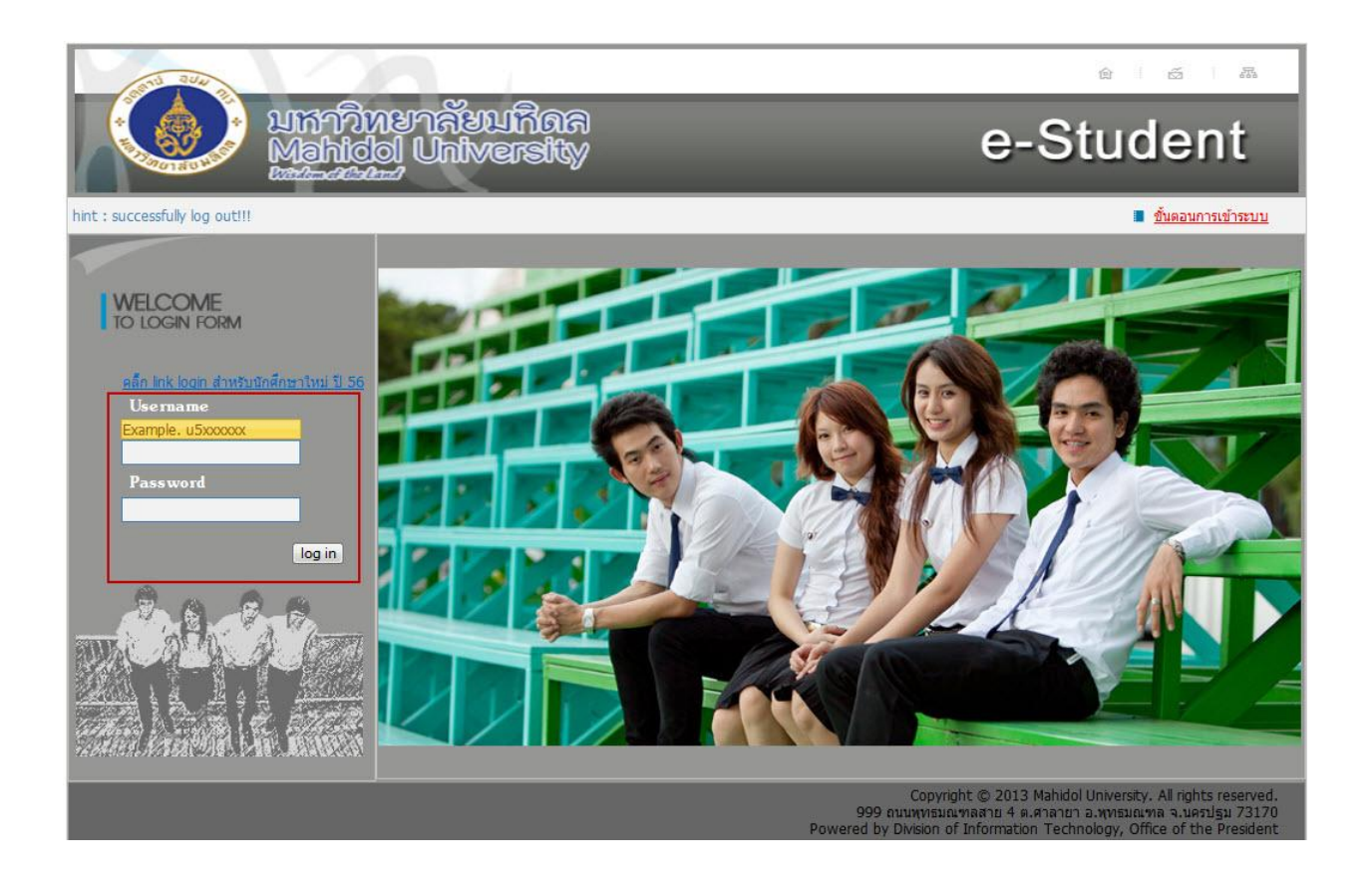

<u>ภาพที่ 1.1</u> หน้า Login

| Mahidol<br>University<br>Windom of the Land                                                                                                    | e-Sta                                                                 | uden                           | et 🕥                                                                                                    |
|----------------------------------------------------------------------------------------------------|-----------------------------------------------------------------------|--------------------------------|----------------------------------------------------------------------------------------------------|
| 8 log out                                                                                                    |                                                                       |                                | ป ขั้นตอนการเข้าระบบ                                                                                                    |
| Student Id                                                                                                    |                                                                       | Name - Surname                 |                                                                                                    |
| Gender                                                                                                    | м                                                                     | Nationality                    | THA                                                                                                    |
| Program                                                                                                    | BACHELOR OF ARTS (THAI) ( LATHB LATH 0 )<br>ศิลปศาสตรบัณฑิต (ภาษาไทย) | Year                           | 4                                                                                                    |
| Faculty                                                                                                    | FACULTY OF LIBERAL ARTS<br>คณะศิลปศาสตร์                              | Entry Type                     | สอบผ่านระบบแอดมิชชั้นกลาง (Central Admission)<br>แอดมิชชั้นกลาง                                                                                                    |
| <ul> <li>เธ ระบบลงหะเบียน (Enrollment)</li> <li>เธ ระบบช่าระเงิน/ดรวจสอบ (Paymeni</li> <li>เธ ระบบเกรด (Grade Systems)</li> <li>เธ ระบบดรวจสอบข้อมูลนักศึกษาที่คาด<br/>ศึกษา</li> <li>เธ ระบบชิ้นหะเบียนบัณฑิด (e-Gradua)</li> <li>เธ ระบบหอพักนักศึกษา</li> </ul> | t Systems)                                                            |                                |                                                                                                    |
|                                                                                                    |                                                                       | (<br>999 ถนน<br>Powered by Div | Copyright © 2013 Mahidol University. All rights reserved.<br>พุทธมณฑลสาย 4 ค.ศาลายา อ.พุทธมณฑล จ.นครปฐม 73170<br>ision of Information Technology, Office of the President |

## <u>ภาพที่ 1.2</u> แสดงเมนูเข้าระบบหอพักนักศึกษา

## 2. การจองหอพัก

- นักศึกษาจองได้ 1 ครั้ง ต่อ 1 เทอม
- นักศึกษาจะได้ห้องพักต่อเมื่อได้ชำระเงินกับธนาคารตามวันที่กำหนด ในใบแจ้งหนี้
- การจัดห้องพักจะจัดตามลำดับการจอง
- จองหอพักตามขั้นตอนดังนี้

| 1. เลือกหอพัก ที่ต้องการจอง ซึ่งต้องเป็นหอที่จำนวนผู้จองยังไม่เต็ม |                                                  |
|--------------------------------------------------------------------|--------------------------------------------------|
| รายการหอพัก                                                        | รายละเอียดการจอง                                 |
| บ้านพุทธรักษา(หอ1) จองหอพัก!                                       |                                                  |
| เปิดจอง : 16 จอง : 0 เหลือ : 16                                    | คุณยังไม่เคยทำการจองหอพักในเทอมนี <b>้</b>       |
| บ้านพุทธรักษา(หอ2) จองหอพัก!                                       | 1. เลือกหอพักที่ต้องการ<br>คลิก <u>จองหอพักไ</u> |
| เปิดจอง : 10 จอง : 0 เหลือ : 10                                    |                                                  |

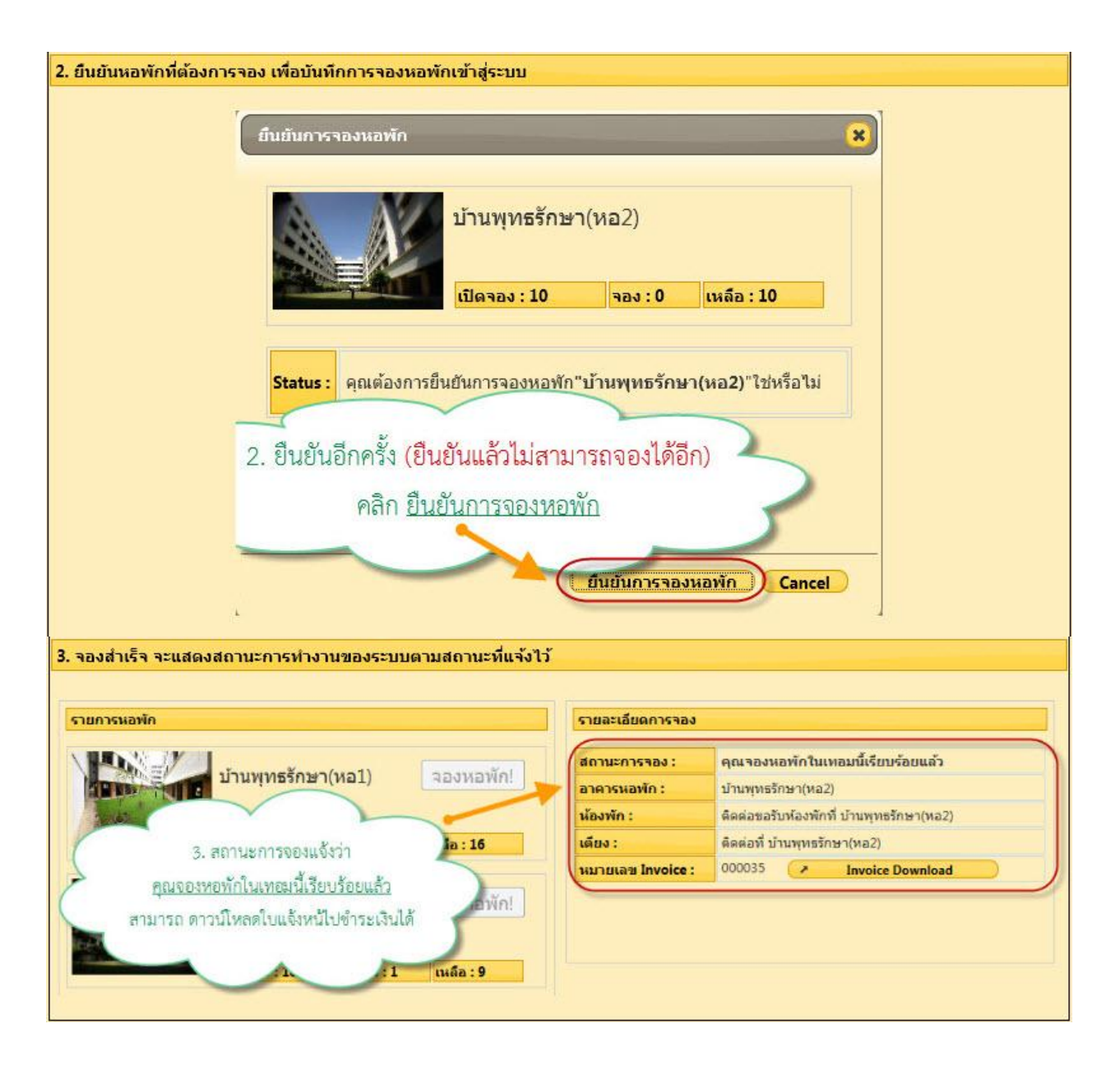

## 3. การเปลี่ยนหอพัก

- นักศึกษาเปลี่ยนหอพักได้ 1 ครั้ง ต่อ 1 เทอม
- นักศึกษาจะเปลี่ยนแปลงหอพักได้เพียงครั้งเดียวเท่านั้น หากเปลี่ยน แล้วจะทำให้เสียสิทธิ์หอเก่าในทันที
- เปลี่ยนหอพักตามขั้นตอนดังนี้

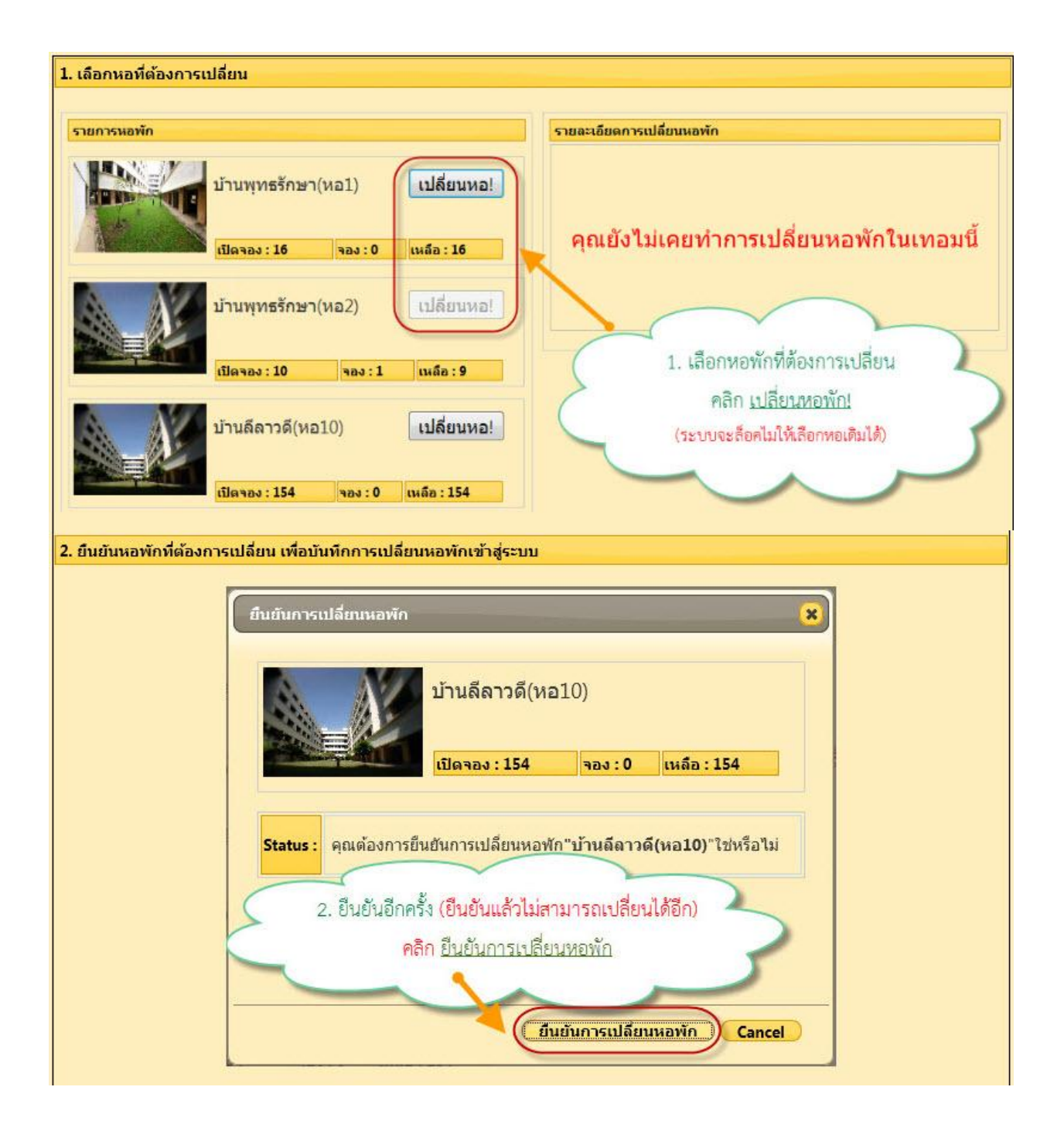

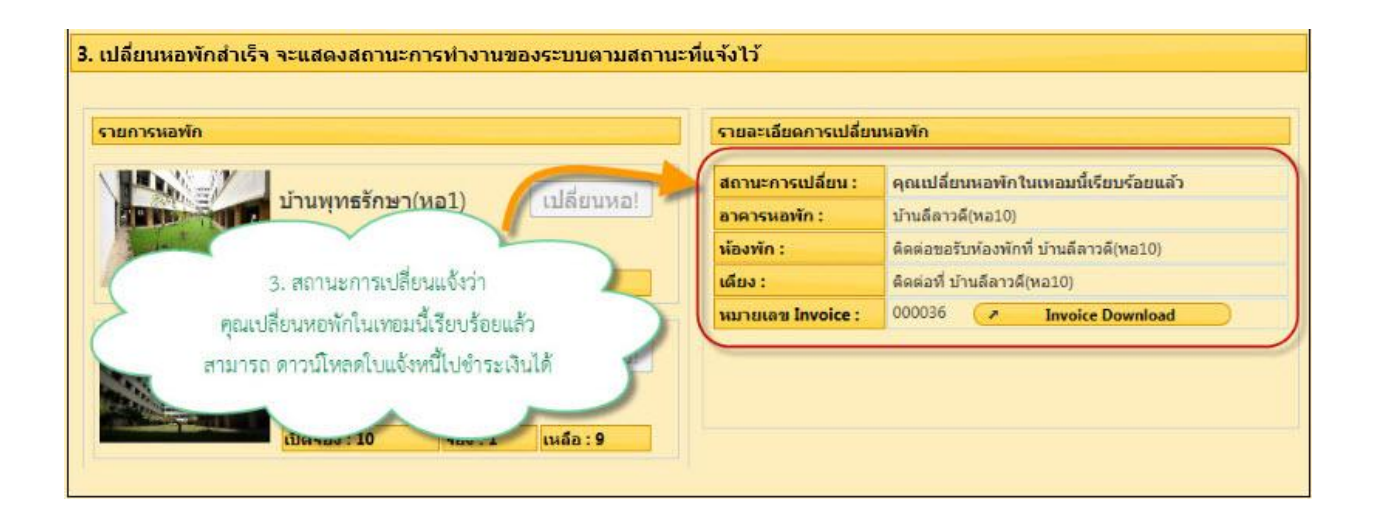

- 4. การดาวน์โหลดใบแจ้งหนี้
  - Load ใบแจ้งหนี้ นำไปชำระเงินที่ธนาคารไทยพาณิชย์ทุกสาขาทั่ว ประเทศ
  - เก็บหลักฐานการชำระเงินกับธนาคาร เพื่อแสดงต่อเจ้าหน้าที่หอพัก เมื่อพบปัญหาการชำระเงิน
  - หากมีการเปลี่ยนหอพัก ใบแจ้งหนี้การจองหอพักจะถูกยกเลิกโดย อัตโนมัติ
  - ดาวน์โหลดใบแจ้งหนี้ตามขั้นตอนดังนี้

| าคการศึกษา | รห์สนักศึกษา | รหัสใบแจ้งหนึ่ | ชื่อ - สกุล           | รหัสหลักสูตร | หอพัก              | สถานะ           | Download Invoice |
|------------|--------------|----------------|-----------------------|--------------|--------------------|-----------------|------------------|
| 1/2557     | 5370205      | 000035         | นางสาว อสิตา ผ่องโสภา | LATH/B       | บ้านพุทธรักษา(หอ2) | ยังให่ช่าระเงิน | + Download       |
|            |              |                |                       |              | 2 1. คลิก          | Download Invo   | oice 30          |
|            |              |                |                       |              | 2 1. คลิก          | Download Invo   |                  |